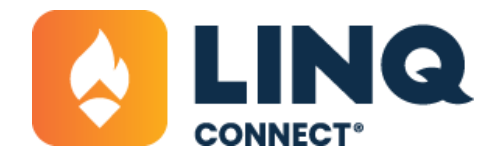

## **How to Create Fees**

## **Pre-Conditions**

In order to create any fee, you'll need to have Fee Categories set up. Fee Categories help to organize your fees and are used to filter your items within the school store. Navigate to Fee Categories to ensure a relevant category exists for the fee you would like to create.

|   |                       |                                             | 0 🕢 🕫                                   |           |  |  |
|---|-----------------------|---------------------------------------------|-----------------------------------------|-----------|--|--|
| 企 | Dashboard             | Dashboard > Fee Management > Fee Categories |                                         |           |  |  |
| Ø | Accounting +          | Search                                      | Include Inactive Reset Add Fee Category |           |  |  |
| ۲ | Fee Management        | Ene Name 🕆                                  | Arthur -                                |           |  |  |
|   | Fees                  | Peervanie                                   | Phane y                                 | _         |  |  |
|   | Fee Attributes        | Ø BTS 24 Fees                               | *                                       |           |  |  |
|   | Fee Categories        | Test Fees                                   | *                                       |           |  |  |
|   | Fee Chart of Accounts |                                             | < page                                  | 21 of 1 > |  |  |
|   | Fee Groups            |                                             |                                         |           |  |  |

## Setting up a Fee

1. Navigate to the Fee Management module and select Add New Fee

| ŵ | Dashboard      | Dashboard > Fee Management > Fee Search                   |  |  |  |  |  |  |
|---|----------------|-----------------------------------------------------------|--|--|--|--|--|--|
| 0 | Accounting >   | Search All Buildings - All Years - Include Inactive Reset |  |  |  |  |  |  |
|   | Fee Management | Add New Fee                                               |  |  |  |  |  |  |
|   | Fees           | Advanced +                                                |  |  |  |  |  |  |
|   |                |                                                           |  |  |  |  |  |  |

2. Add the required information and select Create. All of this information can be edited later.

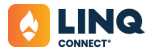

| 4 |                                          |                       |                      |               |              | 0 0 0 0     |          |
|---|------------------------------------------|-----------------------|----------------------|---------------|--------------|-------------|----------|
|   | Dashboard<br>Accounting<br>Fee Manage    | Add New Fee<br>Name * | Category*            | Full Price*   | Sch          | coffear*    |          |
|   | Fees<br>Fee Attribu<br>Fee Catego        | Building*             | Fee Visibil          | ty*           |              |             | Active : |
|   | Fee Chart o<br>Fee Groups<br>Fee Reports | Active                | C Required           | •             |              |             | • •      |
|   | Food Distri<br>Items<br>Menu Plann       |                       | 6                    | 8             | ٥            |             |          |
|   | Point of Ser                             |                       | ir'r Brwydroll Cromo | DTC3/Eng CTCM | 041.00.00034 | At D-Juliew | . 9      |

- 3. Add relevant details to your fee.
- a. On the General tab, you can edit any of the information entered when initially creating the fee.
- b. On the Dates tab, apply a Start, End, and Due date, if applicable. The Start and End dates determine when the fee will be visible in your School Store. The Due date is the date by which you expect the fee to be paid.
- c. On the Pricing tab, enter the cost of the fee item. The full price is required, but you may also opt to have additional pricing tiers based on student eligibility status. If so, enter those price tiers as well. If a value is not entered into the free or reduced-price fields, all payers will be charged the amount listed for the full-priced student.

|                               | 0 e d 🖓                                      |
|-------------------------------|----------------------------------------------|
| Dashboard                     | Daldoard + Fre-Masagement + FeeSearch + Fees |
| C Accounting                  | sec-33 Serbrener Class Dam                   |
| Fee Management High School    | Fee hum                                      |
| Fees Class Dues               | 4                                            |
| Fee Attributes                | Contrast End Drive 1                         |
| Fee Categories                | \$35,00                                      |
| Fee Chart of Accounts Fee     | Product Data                                 |
| Fee Groups Greetal            | \$35.00                                      |
| Fee Reports Dates             | From Data                                    |
| Gb Food Distribution Wilding: | \$35.00                                      |
| C Items                       |                                              |
| Menu Planning                 |                                              |
| Point of Service              |                                              |
| EPI Durchasion                | -                                            |

- d. Links and attachments can be used to add supplemental information to your fee, like flyers, print-outs, or electronic sign up forms.
- e. Notes are for internal use only and will not be displayed in the school store.

4. Once your fee is set to Active, saved, and within the appropriate date period, it will be displayed in the LINQ Connect store for purchase.

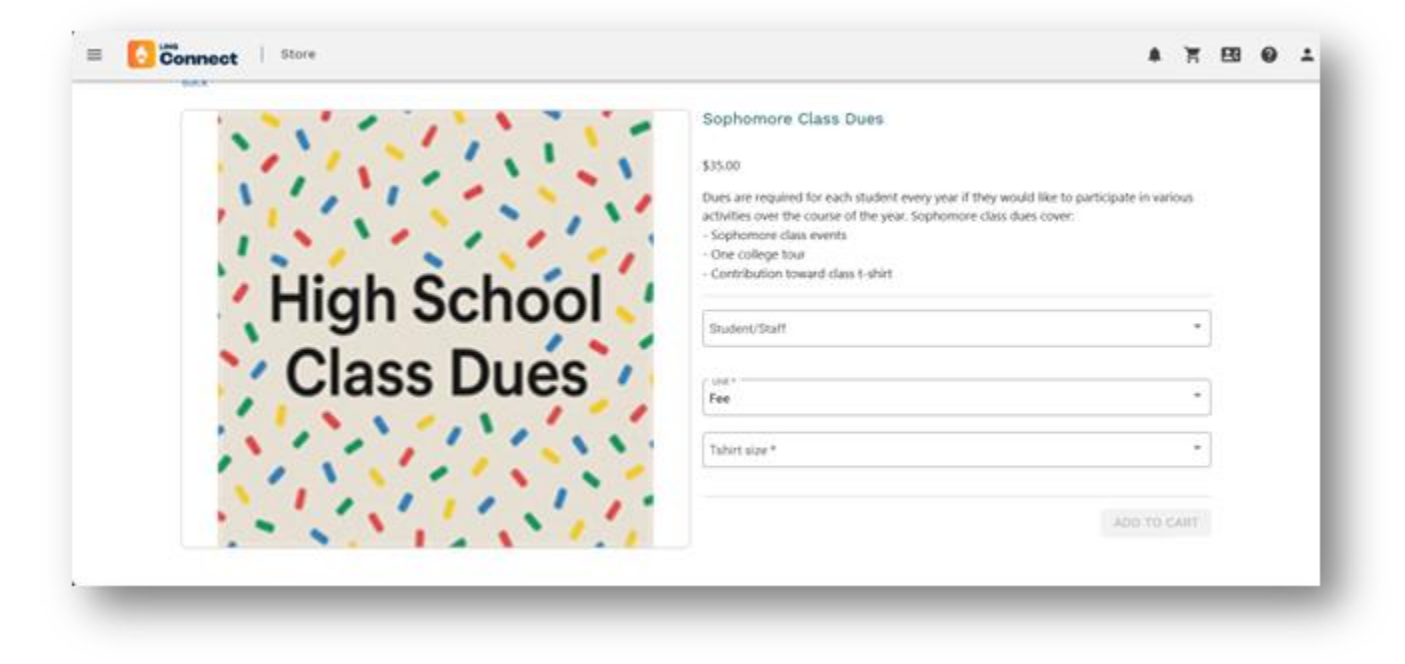

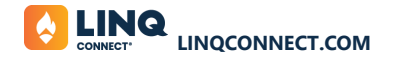